## **PIT - Material de Apoio**

Para instalar o plugin da PIT no eclipse, clique em Help > Install New Software...
No campo work with, digite o link: <u>http://eclipse.pitest.org/release/</u> e clique na opção Add...

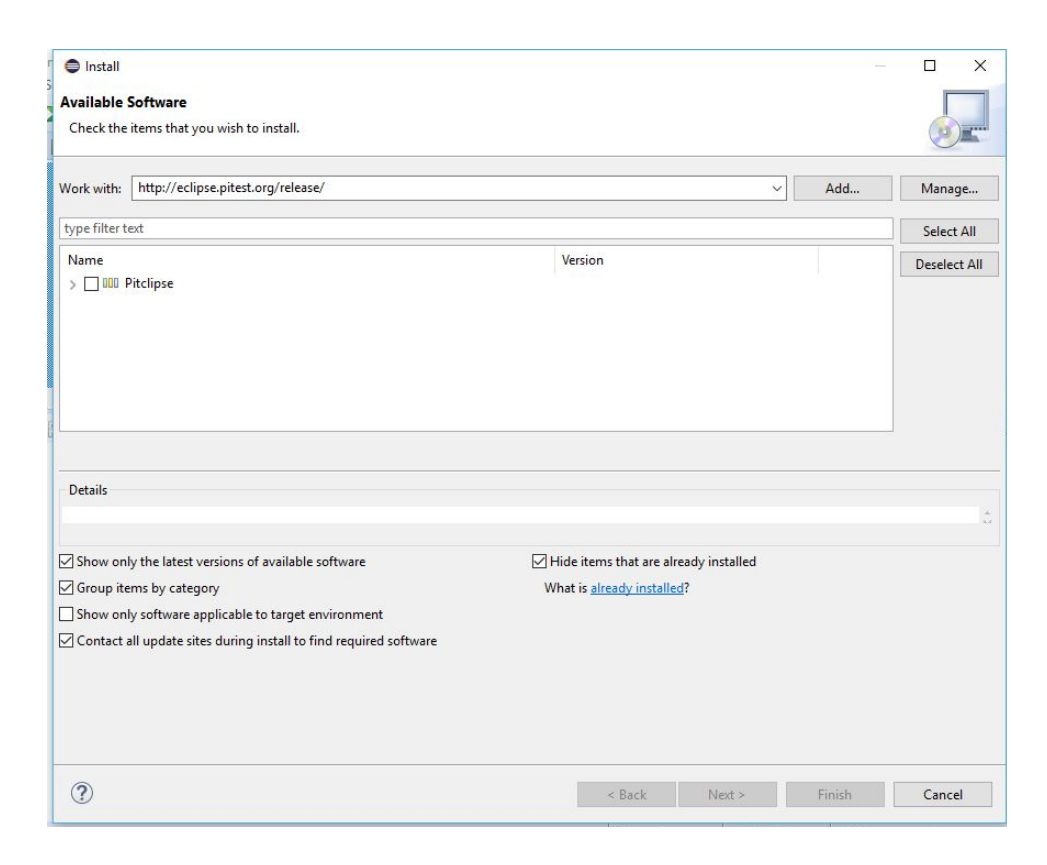

3 - A seguinte tela vai aparecer, clique em Add, e depois clique em Finish na tela seguinte.

| Name:     | PIT                                | Local   |
|-----------|------------------------------------|---------|
| Location: | http://eclipse.pitest.org/release/ | Archive |

4 - Clique no botão Next, na tela seguinte clique em Next novamente, após isso marque a opção I accept the terms... e clique em Finish.

| 💽 Install                                                                      |                                         |        |              |
|--------------------------------------------------------------------------------|-----------------------------------------|--------|--------------|
| Available Software                                                             |                                         |        |              |
| Check the items that you wish to install.                                      |                                         |        |              |
| Work with: PIT - http://eclipse.pitest.org/release/                            | ,                                       | Y Add  | Manage       |
| type filter text                                                               |                                         |        | Select All   |
| Name<br>> 📝 🎟 Pitdipse                                                         | Version                                 |        | Deselect All |
| 1 item selected<br>Details                                                     |                                         |        | ]            |
| Show only the latest versions of available software                            | ☑ Hide items that are already installed |        | Ŷ            |
| Group items by category                                                        | What is already installed?              |        |              |
| Show only software applicable to target environment                            |                                         |        |              |
| $\checkmark$ Contact all update sites during install to find required software |                                         |        |              |
|                                                                                |                                         |        |              |
| 0                                                                              | < Back Next >                           | Finish | Cancel       |

5 - Em seguida a IDE e reiniciada, para que seja concluída a instalação da PIT.

6 - Em seguida, clique no menu Window > Show view > Other... e selecione PIT Mutations e PIT Summary para habilitar a aba da ferramenta.

| type filter text      |         |   |
|-----------------------|---------|---|
| > 🗁 Maven             |         | ^ |
| ✓ → Metrics           |         |   |
| 👖 Dependency Graph \  | /iew    |   |
| 🚺 Layered Package Gra | ph View |   |
| 🔲 Layered Package Tab | le View |   |
| Metrics View          |         |   |
| 🔉 🗁 Mylyn             |         |   |
| > 🥭 Oomph             |         |   |
| V 🕞 PIT               |         |   |
| PIT Mutations         |         |   |
| ≈ PIT Summary         |         |   |
| > 🥭 Team              |         |   |
| ✓ → Threshold         |         |   |
| Threshold Warning V   | /iew    |   |
| > C XML               |         | ~ |

7 - Para executar a PIT e gerar os testes de mutação, clique com o botão direito no projeto e selecione a opção "**Run As > PIT Mutation Test**".

| > 🖂 Pratica | ×        | Delete                     | Delete              |                               |                             |
|-------------|----------|----------------------------|---------------------|-------------------------------|-----------------------------|
| > 😂 teste   | <u>.</u> | Remove from Context        | Ctrl+Alt+Shift+Down | crementPositiveStep5(         | ) {                         |
|             |          | Build Path                 | >                   | le> result = new Arra         | vList <double>();</double>  |
|             |          | Source                     | Alt+Shift+S >       | 1.1.1.1.1.1.1.1.66.01011.6    | ,                           |
|             |          | Refactor                   | Alt+Shift+T >       | n.                            |                             |
|             | <u>N</u> | Import                     |                     | laration 📮 Console 🔀          | Coverage 🥅 Metrics          |
|             |          | Export                     |                     | nal [PIT Mutation Test] C:\Pi | rogram Files\Java\jre1.8.0_ |
|             |          | Build Project              |                     | OUT 0 NON_VIABLE 0            |                             |
|             | S        | Refresh                    | F5                  | D Ø STARTED Ø RUN_ERR         | OR Ø                        |
|             |          | Close Project              |                     |                               |                             |
|             |          | Close Unrelated Projects   |                     | ngine.gregor.mutators         | .MathMutator                |
|             |          | Assign Working Sets        |                     | OUT 1 NON_VIABLE 0            |                             |
|             | Q        | Coverage As                | >                   | D 0 STARTED 0 RUN_ERR         | OR 0                        |
|             | 0        | Run As                     | >                   | 1 Java Application            | Alt+Shift+X, J              |
|             | 脊        | Debug As                   | >                   | J <mark>u</mark> 2 JUnit Test | Alt+Shift+X, T              |
|             |          | Restore from Local History |                     | 3 PIT Mutation Test           |                             |
|             |          | StartExplorer              | >                   | Run Configurations            |                             |
|             |          | Team                       | >                   | [h+m]Pacu]+Eila-C:\U          | <br>cens\italo\eclinse-w    |

8 - A ferramenta vai gerar os testes de mutação de acordo com os operadores de mutação para java.

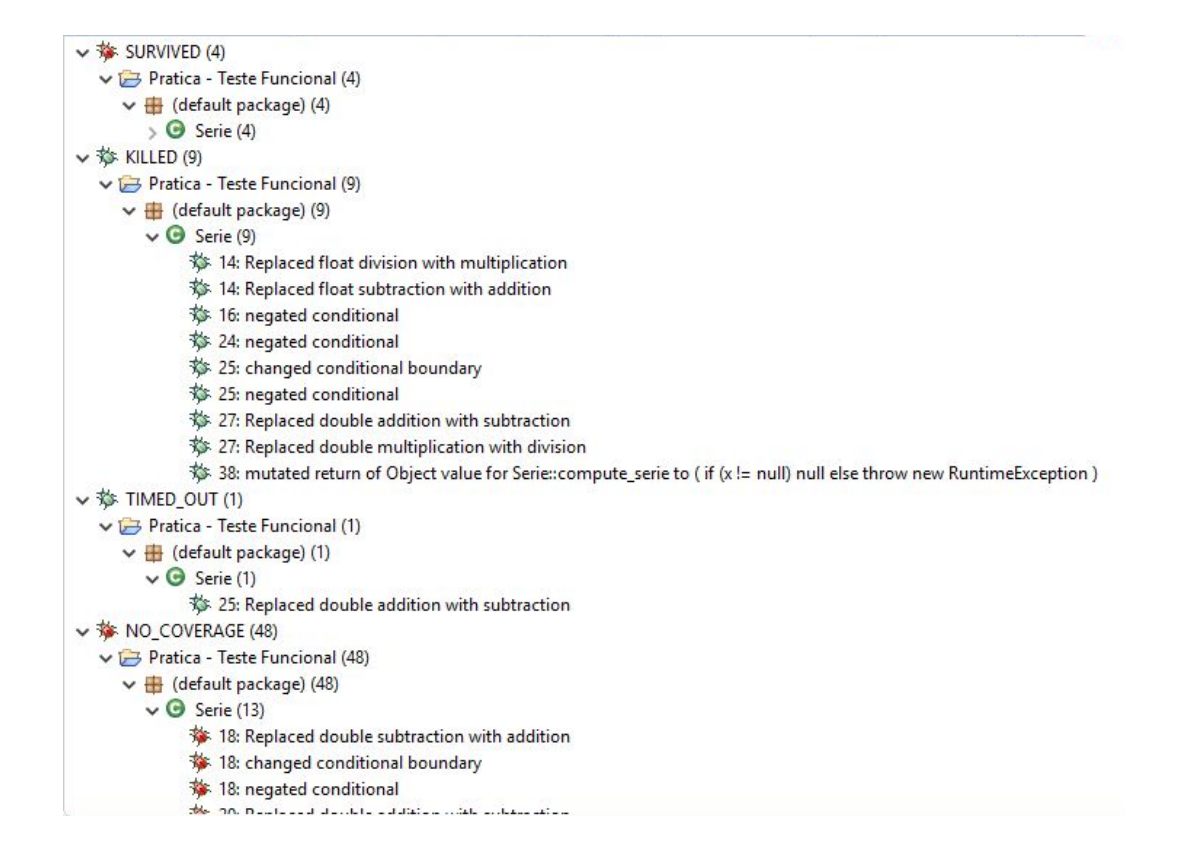

9 - E também gera um relatório que apresenta a cobertura dos casos de teste com os mutantes que foram gerados.

## **Pit Test Coverage Report**

## **Project Summary**

| Number of (           | Classes Li                     | ne Coverage | Muta    | ation Covera | ge          |
|-----------------------|--------------------------------|-------------|---------|--------------|-------------|
| 2                     | 15%                            | 10/67       | 16%     | 10/62        |             |
|                       |                                |             |         |              |             |
| Breakdown             | n by Package                   |             |         |              |             |
| Breakdown<br>Name Num | n by Package<br>ber of Classes | Line C      | overage | Mutati       | on Coverage |

Report generated by PIT 1.1.9